# **TONIQ**

Finish date/time 05/12/12 23:59

Prompt read Special POS note

2

Sold

Loyalty barco

Special POS note

Special receipt note

# **Tonig Retail Price files**

#### PharmacyTimes to Consumer Promotion file synchronisation

The 'PharmacyTimes catalogue is available as a price list (PharmacyTimes) and also as an additional 'synchro' file. Both are available for download, but the synchro download is different to the price file (section 3 of these instructions).

Activating the synchro file places the RRPs from the PharmacyTimes price list into the 'special' price on P2 of the product card. The start and finish dates will also be added.

#### 1) Update the latest PharmacyTimes pricelist

a) See "Updating/Activating Retail Pricelists" in the Tonig Library (F3 from Tonig Retail Main Menu) for detailed instructions.

(If PharmacyTimes pricelist is not already loaded, refer to "How to add a new Retail Pricelist" in the Tonig Library.)

#### 2) Download the PharmacyTimes 'synchro' file: (On the computer where the import will be done)

- a) In your web browser go to http://office.toniq.co.nz/PharmacyTimes/ for PharmacyTimes
- b) Click on current synch.exe. file

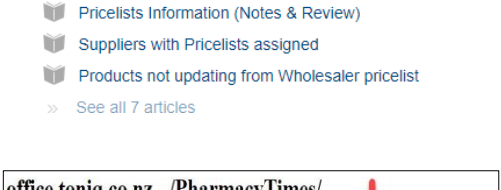

Start date/time 14/11/12 00:01

Loyalty special

Disc.\$ Points/Itr

W How to Add a New Retail Pricelist

Updating/Activating Retail Pricelists

Overrides alt price

Prompt for coupon

Retail Pricelists (7)

otion P

pt over max

No discount

No club sale

No returns

Quant. Price/item Disc.% 27.99

1 1

2

Max store it

| office.toniq.co.nz - /Pl        | armacyTimes/                                             |
|---------------------------------|----------------------------------------------------------|
| [To Parent Directory]           | •                                                        |
| Friday, August 06, 2021 1:40 PH | 554079 PharmacyTimes Product Synch Instructions 2021.odf |

- Respond to the prompts that appear as the download proceeds (these are different for each type of web C) browser). See Appendix A (below) for prompts that are generated by various web browsers
- d) Once the file download is complete, close the web browser.

#### 3) Activate the PharmacyTimes 'synchro' file:

(Do this the evening before the promo begins, to avoid over-writing existing specials)

- From the main menu select 2 [Stock Control], 9 [Synchronise product file] a)
- Select F6 [Fetch Synch]. In the list displayed, the file 'PharmacyTimesSynch.zip' should be visible. b) Highlight it and press < Enter>. A red 'progress box' will appear briefly.
- The required fields should now be ticked by default. The fields are Product GUID on P1 and Start C) date/time, finish date/time and Price breaks on P2 (F11).
- If required, select F7 [Report Change]. Options are 'A' = All differences, 'M' = Major differences or 'N' = d) New products. (there should be no new products).
- e) Select F12 [Do Import], to add the RRPs to the 'Specials' fields and update the product file.
- A warning may appear 'You have not printed a report on this update'. Press N to go back and print f) report, or Y to continue.
- g) Another warning appears 'Continue with product file update'. Press Y to continue.
- h) A successful update is advised. Press Y or N to delete or retain the 'synch' file.
- i) Press < *Esc*> to return to the main menu.

### Appendix A - Download prompts for various internet browsers:

# Mozila Firefox:

| 1.Click <b>Save File</b> at the "Would you like to save        | 2.Click the <b>Save</b> option                                                            |  |
|----------------------------------------------------------------|-------------------------------------------------------------------------------------------|--|
| this file?" prompt                                             | File name: PP2_20100524_20100627.exe  Save as type: Binary File  Hide Folders Save Cancel |  |
| 3.Double click the appropriate <b>promotion file</b><br>listed | 4.Click Run at the "Security Warning" prompt                                              |  |
| 5. Click Yes to the 'Copy Import File Now?" prompt             |                                                                                           |  |

## Google Chrome (Windows 10):

Click on file name to download - file downloads

| 1. Select and click on 'Open'                                                        | 2. Click on 'More Info'                                                                                                    |
|--------------------------------------------------------------------------------------|----------------------------------------------------------------------------------------------------|
| Open       Always open files of this type       Show in folder       Cancel      exe | Windows protected your PC<br>Windows Defender SmartScreen prevented an unrecognized app from<br>statistics Bugging this app might put your PC at risk.<br>More info |
| 3 Click on 'Run anyway'                                                              | 4 Copy synch file now? Click on 'Yes' Save Sync file Copy sync file now? Yes No                                                                                     |

After the file runs, the dialogue box closes. Close internet browser and return to Retail

## Microsoft Edge (Windows 10):

Click on file name to download - file downloads

| 1. Click on 'Run'                                                                                                    |                         |                                          |  |  |
|----------------------------------------------------------------------------------------------------|-------------------------|------------------------------------------|--|--|
| What do you want to do with .exe (134 KB)? Run Save A Cancel X                                                                                                    |                         |                                          |  |  |
| 2. Click on 'More Info'<br>Windows protected your PC.<br>Windows Defender SmartScreen prevented an unrecognized app from<br>reactings. Burging this app might put your PC at risk.<br>More info | 3 Click on 'Run anyway' | 4 Copy synch file now?<br>Click on 'Yes' |  |  |

After the file runs, the dialogue box closes. Close internet browser and return to Retail

Once the file is downloaded, close the internet browser.